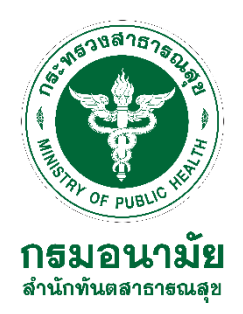

## ขั้นตอนการสมัครใช้งานระบบงานหลักกรมอนามัย สำหรับบุคลากรใหม่ สำนักทันตสาธารณสุข ปี 2566

การสมัครใช้งานระบบงานหลักกรมอนามัย สำหรับบุคลากรใหม่ ผู้ใช้งานต้องเป็นเจ้าหน้าที่ ที่ปฏิบัติงานภายในกรมอนามัย **เท่านั้น** โดยมีเอกสารต้องเตรียม ได้แก่ สำเนาบัตรประจำตัวประชาชน ที่ ดำเนินการขอสมัครใช้งาน ซึ่งสามารถใช้งานระบบดังต่อไปนี้

1. ระบบจดหมายอิเล็กทรอนิกส์กรมอนามัย(anamai.mail.go.th) ผ่าน https://workd.go.th/

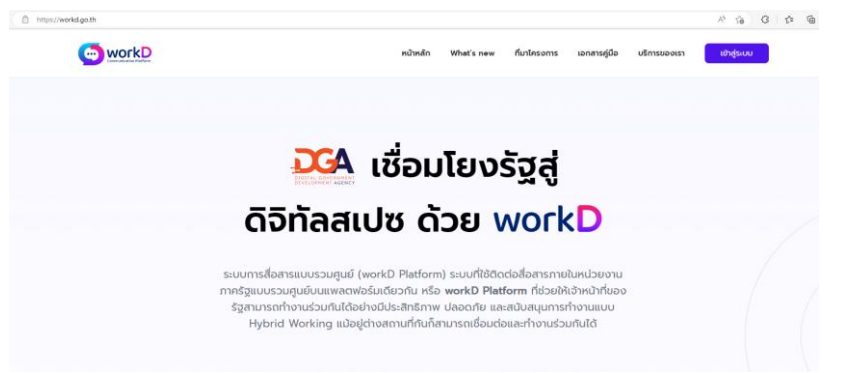

2. ระบบพิสูจน์ตัวตน active directory users and computers

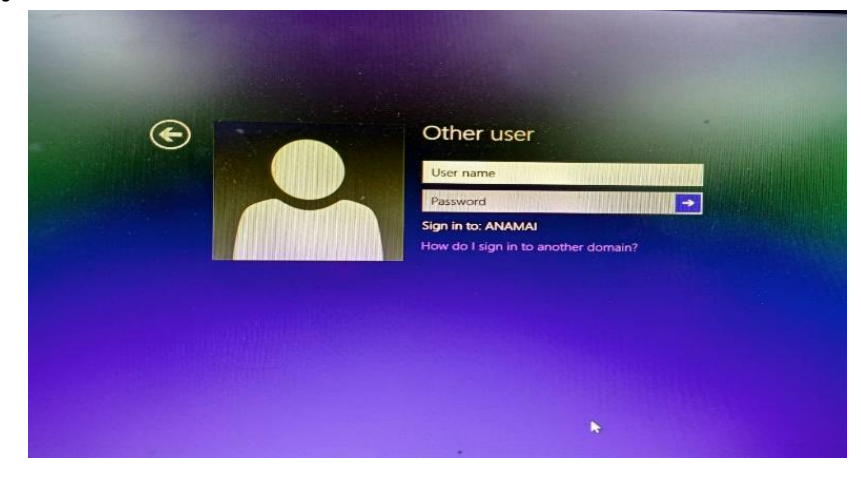

3. ระบบสารบรรณอิเล็กทรอนิกส์ ผ่าน intranet.anamai.moph.go.th

| tranet Syste | m                                             |                                 |
|--------------|-----------------------------------------------|---------------------------------|
| C PIELS M    | เข้าสู่ระบบ Lagin >><br>user name<br>passward | []<br>[]<br>[login] ถึมรหัสผ่าน |
| กรมอนามัย    |                                               | 5                               |

## 4. ระบบงานบุคลากร hr.anamai.moph.go.th

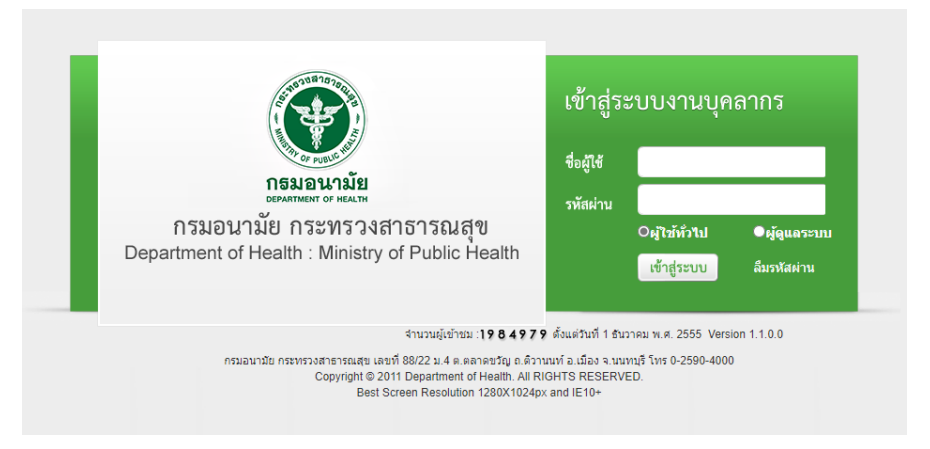

## มีขั้นตอนมีดังนี้

เข้าเว็บไซต์ <u>https://onestopservice.anamai.moph.go.th</u>

|                           | ONE STOP SERVICE ANAMAI<br>Anzibudgesuurunin nsuendu nsmaannemange                                                                                                    |  |  |  |  |  |  |  |
|---------------------------|----------------------------------------------------------------------------------------------------|--|--|--|--|--|--|--|
| ขั้นต                     | อนการสมัครใช้งานระบบงานหลักกรมอนามัย (การสมัครใช้เกาะเจา<br>ารและสะเหตะเจา<br>Exate: Index and International Content of the International Content of the International |  |  |  |  |  |  |  |
|                           | กรุณาทั่งวามข้าใหารเปิดรก่อนดำเมินการ                                                                                                    |  |  |  |  |  |  |  |
| 1 ന                       | ททรกรอกตอสารราชสิทธิสร้าวแข้งกมีขน <sub>ุ</sub> ร ส <mark>มัครใช้ว</mark> าม แข้งทำการกรรงกแบงฟอร์ปหักรงด้วน                                                                                                    |  |  |  |  |  |  |  |
| 2 เชื่                    | 2 เมื่อกันได้รับอกสารแบบฟอร์มากการสมัครในชั่งไป แล้ว ให้ทำการสนักที่ "เริ่มเอกสารแบบฟอร์มากสนักสาร สร้านสิ่ว ทำแบบฟอร์มนั้นให้รู้รับอักสวบศรีอยู่ที่ก่ะวร้อม รับรอมอกสารโดกการสัมธ์เรื่อมตัวหมอมกัน เสื่อที่การสนานนิปฟล์ PDF แล้วนั้นปันส่งสวนกัน                                                                                                    |  |  |  |  |  |  |  |
| 3 m                       | ) ทำการสถามปัตรประทัศษณรายามให้เดียนสำนาญกล่วม และได้พื่อการสนิตร์ได้มามากหมายอิลักกรอนิกล์การรัฐนำนั้น แล้วทำการตั้งส่อใหล่อในส่อของท่าน                                                                                                    |  |  |  |  |  |  |  |
| 4 m                       | 4 ก่าการนำสมอกสารต่อยกลังทัพบ ข่างสมอกสาร และกำคามขั้นควบแทงร่วมแบบต่อรับการสน้าระเป็นรับบนั่งสมานก้างสน่างสาย จอมท่านสามลำดับ                                                                                                    |  |  |  |  |  |  |  |
| 5 50<br>51                | 5 รงการการการการการการการการการการการการการก                                                                                                    |  |  |  |  |  |  |  |
| 6 m                       | 6 กำการกาสขภารใช้ขมาระประชบ ที่ เข้าใช้ขาน <mark>ลงสาจมันของได</mark> โดยใช้หรือน่านงานที่ก่านได้นี่ไว้ในขึ้นจายรก                                                                                                    |  |  |  |  |  |  |  |
| <b>หมายเห</b><br>* หากแบบ | ด<br>พร้อมของทันษาย สามารถเชื้อแบบฟอร์ปได้อีกครั้มว่ามกามนุ ครราชอบสถาม กำการให้สูงบบ และฟอก์ "พิบพ์อาสารแบบฟอร์ม"                                                                                                    |  |  |  |  |  |  |  |
|                           | 🗹 sinstêru 🔷 önfossoorand (restroutenes                                                                                                    |  |  |  |  |  |  |  |

2. คลิกที่เมนู **สมัครใช้งาน** แล้วทำการกรอกแบบฟอร์มให้ครบถ้วน

| ซ้อมูลผู้สมทะเบียน                                              |                                      |                                                                             |              |
|-----------------------------------------------------------------|--------------------------------------|-----------------------------------------------------------------------------|--------------|
| hành fa                                                         |                                      |                                                                             | vedrals-trev |
| fameriange                                                      | unungennenfange                      | wordbafe                                                                    |              |
| nganiledula<br>2530 Y qannu                                     | v) 10 v                              | eve O redu                                                                  |              |
| Regenderion<br>de-searce<br>Imiliar reporteinen/source<br>Await | rativa<br>v<br>[∄th] dans-turnatinun | v (1997)                                                                    | ~            |
| ກິດຢູ່ຢ້າງບັນ<br>ບັນແກກ<br>ໜີ<br>[ຂັ້ນ]                         | ni                                   | fongUnderns<br>initial<br>domains<br>v i initial<br>fongunäendruno/ins<br>v | fusites      |
| shifusudi<br>G                                                  |                                      |                                                                             |              |

3. คลิกเครื่องหมายถูกทั้ง 3 ช่องแล้ว **กดลงทะเบียน** 

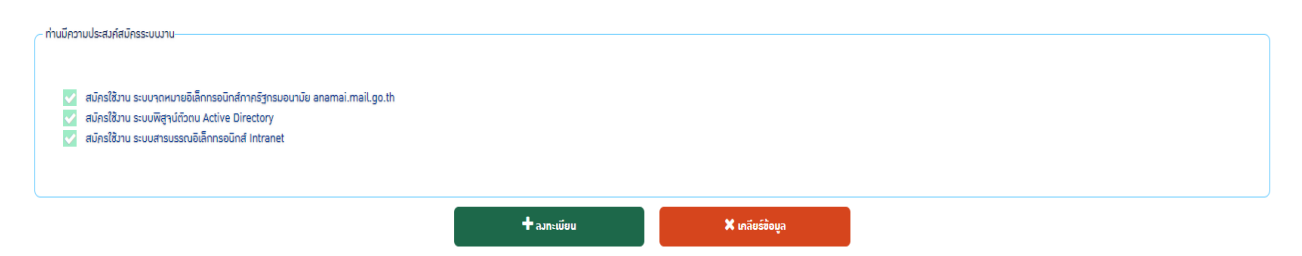

 เมื่อได้รับเอกสารแบบฟอร์มจากการสมัคร (แบบฟอร์มการขอใช้งาน) ให้ทำการคลิก "ปริ้นเอกสาร แบบฟอร์มการสมัคร"

## แบบฟอร์มการขอใช้งานระบบงานหลักกรมอนามัย

กองแผนงาน กรมอนามัย กระทรวงสาธารณสุข

กลุ่มเพคโนโลอีสารสนเพศ โพร. 0-25904290 E-mail : mailmaster@anamai.mail.go.th

|                                                                               | AN 200 TRONG CONTRACTOR STATES IN LOWER COMPANY IN MISCO |                                                                                                    |                                                                  |  |  |  |
|-------------------------------------------------------------------------------|----------------------------------------------------------|----------------------------------------------------------------------------------------------------|------------------------------------------------------------------|--|--|--|
| ส่วนที่ 1 สำหวับผู้ขอไข้เวิการ                                                |                                                          |                                                                                                    |                                                                  |  |  |  |
|                                                                               |                                                          | วันที่ขอให้บริการ วันสาร์ที่ 17 เมษา                                                                                                   | eu 2562                                                          |  |  |  |
| จุดประสงค์การใช้งามระบบงามหลักกรมอบาลัย                                       |                                                          | 🖾 ระบบจพมาะมิสักทรมในรักษารัฐกามสนามิธ ลาสารสะเทส.l.go.th<br>🖾 ระบบริญาษ์สิกษะ Active Directory<br>🖾 ระบบสามรรมส์เสียกระมิกส์ intranet |                                                                  |  |  |  |
| สำหรับหน่วยงาน                                                                | ชื่อหน่วยงานภายใน สำนักทันตสาราวณสุ                      | 1                                                                                                    |                                                                  |  |  |  |
| สำหรับบุคอากร                                                                 |                                                          |                                                                                                    |                                                                  |  |  |  |
| éa                                                                            | 0730768                                                  | นามสกุล                                                                                                    | คณาก                                                             |  |  |  |
| First Name                                                                    | Atthapol                                                 | Lastname                                                                                                    | Kongmak                                                          |  |  |  |
| เลขประจำดัวประชาชน                                                            |                                                          | ประเภทบุคคล                                                                                                    | ข้าราชการ                                                        |  |  |  |
| สำแหน่ง                                                                       | เจ้าหนักงานทันตสาธารณสุข                                 | โทรศัพท์                                                                                                    |                                                                  |  |  |  |
|                                                                               | dramia                                                   |                                                                                                    | dramia                                                           |  |  |  |
|                                                                               | สำนหน่ง<br>วันที่                                        |                                                                                                    | สำองหนัง                                                         |  |  |  |
| ด้วยที่ 2 สำหรับเจ้าหน้าฟึกองแหนง                                             | สามหนัง                                                  |                                                                                                    | ด้านหน่า                                                         |  |  |  |
| ส่วนที่ 2 สำหรับเจ้าหน้าที่กองแสนะ<br>กำรณส Usemane ไฟไดนี้                   | สามหน่า                                                  | ພາກະເບີກາ                                                                                                    | ดำเหาะ่                                                          |  |  |  |
| ส่วนที่ 2 สำหรับเร็วหน้าที่กองแหนะ<br>กำหนด Username ไฟล์หนึ่<br>[] Username: | รับขัน<br>รับขั้                                         | ເອາາະເດີຍນ                                                                                                    | ອ້ານຫນັ່ນ                                                        |  |  |  |
| ส่วนที่ 2 สำหรับสำหน้าที่กอยแบบเข<br>กำเาน Usename ได้ได้นี้<br>[] Usename    | ระหร่าง<br>ระห์<br>กน                                    | ພາກຄະນີຍນ                                                                                                    | ด้านหน่ะ                                                         |  |  |  |
| ส่วนที่ 2 อำหรับอำหมักที่กองแนกนะ<br>กำเกม Usersame ได้ดีเรื่<br>[] Usersame  | สามหร่ง                                                  | เอาทะเงิยน/<br>[] คำเนินการเข้ว []<br>หมายเหตุ                                                                                         | ดำเมาน่ะ<br>วังที่                                               |  |  |  |
| ส่วนที่ 2 สำหรับเร็าหน้าที่กองแมนะ<br>กำหนด Usename UsRic<br>[] Usename       | สามหร่น                                                  | เอาทะเงิยน/<br>[] ท่านมินการเอ้า []<br>หนายมหุ<br>องรื่อ<br>วันที่                                                                     | ด้านหน่<br>วันที่<br>(ปัณฑที่)<br>แจ้ญังปรินมัว [] อีนๆ<br>      |  |  |  |
| ส่วงที่ 2 สำหรับสำหน้าที่กอยแกนะ<br>กำราม Usersame ได้ได้นี้<br>[] Usersame   | สำนารนัง                                                 | เอาทะเรียน<br>(1) คันบินการเอ้า (1<br>มาระเวณ<br>อาร์อ<br>วันที่                                                                       | ด้านหน่<br>วังที่<br>วังที่<br>เห็นรู้หม่อื่นมัว ( ) ซึ่งๆ<br>   |  |  |  |
| ส่วนที่ 2 สำหรับสำหน้าที่ออยแบบล<br>กำหาย Usemanne ได้ได้นี้<br>[] Usemanne   | ด้านหน่ง                                                 | เอาทะเบียน/<br>[] คำเนินการเอ้ว []<br>ายารเอาลู<br>องที่อ<br>วันที่                                                                    | ด้านหน่<br>วันที่<br>เปิ.กราที่)<br>แจ้งผู้ขอให้แล้ว [] อึษา<br> |  |  |  |
| ส่วนที่ 2 สำหรับเร็าหน้าที่กอยแบบน<br>กำเหล Usemame ได้ได้นี้<br>[] Usemame   | ด้านหน่ง                                                 | เอาทะเวียน/<br>[] คำเนินการเอ้า []<br>หมายเหตุ<br>องทั้ด<br>วันที่                                                                     | ອຳແຫນ່:                                                          |  |  |  |

5. ลงชื่อผู้ขอใช้บริการ และให้หัวหน้ากลุ่มงานหรือผู้บังคับบัญชา ลงลายมือชื่อ

| กองแผนงาน กร                                                                                                    | มอนามัย กระทรวงสาธารณสุข                 |
|----------------------------------------------------------------------------------------------------|------------------------------------------|
| กลุ่มเทคโนโลยีสารสนเทศ โทร                                                                                                    | . 0-25904290 E-mail : anamai.mail.go.th  |
| ดำขึ้นจง กรุณากรอกข้อมูลด้านล่างให้ครบถ้วนเพื่อเป็น<br>ส่วนพี่ 1 สำหรับผู้ขอใช้บริการ                                                                                                    | ประโยชนในการพิจารณาคำเนินการต่อไป        |
| " a                                                                                                    | วันที่ขอใช้บริการวันพะที่ 17 เมษายน 2562 |
| จุดประสงค์การใช้งานระบบงานหลักกรมอนามัย                                                                                                    | 🗷 ขอใช้งานระบบ anamai.mail.go.th         |
| สำหรับหน่วยงาน                                                                                                    |                                          |
| ชื่อหน่วยงานภายใน ลำนักทันตสาธารณสุข                                                                                                    |                                          |
| . สำหรับบุคลากร                                                                                                    |                                          |
| ซือ                                                                                                    | นามสกุล                                  |
| First Name                                                                                                    | Lastname                                 |
| in the Insula Castron ways                                                                                                    |                                          |
| สาขบระจะต่ายระชาชน                                                                                                    | อาชีพ                                    |
| เลขบระจ ตาบระชาชน<br>ดำแหน่ง<br>๗ ชื่อ username ที่กำหนด(ทางเจ้าหน้าที่เป็นคน<br>๗ ข้าหน้าหวานนโยบายการรักษาความมั่นคงปลอด                                                                                                    | อาซิพ<br>โหรศัพท์<br>กำหนด)              |
| เลขบระจ ตาบระชาสน<br>ศานหน่ง<br>ชี้ ชื่อ username ที่กำหนด(ทางเจ้าหน้าที่เป็นคน<br>ชั้งพเจ้ารับพราบนโยบายการรักษาความมั่นคงปลอง<br>และจระปอ๊บลีตามพบประการ<br>คงชื่อผู้ขอไข้บริการ<br>ค่าแหน่ง                                                                                                    | อาซิพ<br>โทรศัพท์<br>ทำหนด)              |
| เลขบระจ ตาบระชาสน<br>ศามหน่ง<br>๗ ชื่อ username ที่กำหนค(ทางเจ้าหน้าที่เป็นคน<br>๗ ข้าพเจ้ารับพราบนโอบายการรักษาความมั่นคงปลอง<br>และจะปลับมีสามหน่าะถวร<br>คงชื่อผู้ชอไข้บริการ<br>ดำแหน่ง<br>วันที่17 [ม.4] 62.                                                                                                    | อาซิพ<br>โทรศัพท์<br>กำหนด)              |
| เสขบระจะพรับประชาชน<br>๗ ชื่อ username ที่กำหนด(ทางเจ้าหน้าที่เป็นคน<br>๗ ชื่อ username ที่กำหนด(ทางเจ้าหน้าที่เป็นคน<br>๗ ชื่อหน่ารักทราบนโยบายการรักษาความมั่นคงปลอง<br>และจะปลับได้เสื่องเหตุประการ<br>คงชื่อผู้ขอไข้บริการ<br>ศาแหน่ง<br>วันที่                                                                                                    | อาซิพ<br>โทรศัพท์<br>กำหนต)              |
| เสขบระจะพรับระชาสัน<br>ศานหน่ง<br>ศานหน่ง<br>ชี ชื่อ username ที่กำหนด(ทางเจ้าหน้าที่เป็นคน<br>ศานหรัวมีการวานโอยายการรักษาความมั่นคงปลอง<br>และจระปลับสีดรามการไรการ<br>คงชื่อผู้ขอใช้บริการ<br>ศานหน่ง<br>สานที่ 2 สำหรับเจ้าหน้าที่กองแผนงาน<br>กำหนด Username ให้ดังนี้<br>ไปประการ                                                                                                    | อาซิพ<br>โทรศัพท์<br>กำทนต)              |
| เสขบระจะพรับระชาสัน<br>ศานหน่ง<br>ชี ชื่อ username ที่กำหนด(ทางเจ้าหน้าที่เป็นคน<br>ชี ข้าพเจ้ารับทราบนโยบายการรักษาความมั่นคะปลอง<br>และจะปฏิกัติสามสถาประการ<br>คงชื่อผู้ขอใช้บริการ<br>ศานหน่ง<br>ส่วนที่ 2 สำหรับเจ้าหน้าที่กองแผนงาน<br>กำหนด Username ให้ดังนี้<br>[] Username                                                                                                    | อาซิพ<br>โทรศัพท์<br>ทำทนต)              |
| สายประจ พ.1056 พ.1056 พ.2<br>๗ ชื่อ username ที่กำหนด(ทางเจ้าหน้าที่เป็นคน<br>๗ ชื่อ username ที่กำหนด(ทางเจ้าหน้าที่เป็นคน<br>๗ ช้องเจ้ามีการบนโยบายการรักษาความมั่นคงปลอง<br>และจงระปองโต้เสียงงานประการ<br>คงชื่อผู้ขอใช้บริการ                                                                                                    | อาซิพ<br>โทรศัพท์<br>ทำทนต)              |
| <ul> <li>เสขบระจะพรับระชาชน<br/>สำนหน่ง</li> <li>ชี้อ username ที่กำหนด(ทางเจ้าหน้าที่เป็นคน</li> <li>ชั้งพงจ้ารับพราบนโยบายการรักษาความมั่นคงปลอง</li> <li>และจะปฏิบัติสามขณุประการ</li> <li>คงชื่อผู้ขอใช้บริการ<br/>ดำแหน่ง</li> <li>กันที่</li></ul>                                                                                                    | อาซิพ<br>โทรศัพท์<br>กำทบต)              |
| สายประจ พ.7056 ชาย<br>ดำแหน่ง<br>ชี้ ชื่อ username ที่กำหนด(ทางเจ้าหน้าที่เป็นคน<br>ชั้งหเจ้ารับทราบนโยบายการรักษาความมั่นคงปลอง<br>และจระปลับได้เสียวนทกประการ<br>ครั้ยผู้ขอใช้บริการ                                                                                                    | อาซิพ<br>โทรศัพท์<br>ทำหนด)              |
| <ul> <li>เลยบระจะพวบระชาชน<br/>ดำแหน่ง</li> <li>ชื่อ username ที่กำหนด(ทางเข้าหน้าที่เป็นคน</li> <li>ช้าหเข้ารับพราบนโยบายการรักษาความมั่นคะปลอง<br/>และจะปฏิบัติสามากประการ</li> <li>กะชื่อผู้ขอใช้บริการ</li></ul>                                                                                                    | อาซิพ<br>โทรศัพท์<br>ทำทนต)              |
| <ul> <li>และบระจะพวบระชาชน<br/>สำนหน่ง</li> <li>ชี่อ username ที่กำหนด(ทางเจ้าหน้าที่เป็นคน</li> <li>ข้าหเจ้ารับพราบนโยบายการรักษาความมั่นคะปลอง<br/>และจะปฏิบัติสามากประการ</li> <li>กะชื่อผู้ขอใช้บริการ.<br/>ส่านที่ 2 สำหรับเจ้าหน้าที่กองแผนงาน<br/>กำหนด Username ให้ดังนี้</li> <li>[] Varun Üsername ให้ดังนี้</li> <li>[] Varun Tersmani ให้ดังนี้</li> <li>[] Varun Tersmani ให้ดังนี้</li> <li>[] Password :</li> <li></li></ul> | อาซิพ<br>โทรศัพท์<br>ทำทนต)              |

- นำแบบฟอร์มการขอใช้งานและสำเนาบัตรประจำตัวประชาชนของท่าน เขียนกำกับ "สำเนาถูกต้อง เพื่อใช้ในการสมัครใช้งานระบบงานหลักกรมอนามัย"และลงลายมือชื่อ แล้วทำการสแกนเป็นไฟล์ PDF หรือถ่ายรูป ทำการส่งเอกสารโดยคลิกที่เมนู นำส่งเอกสาร
- 7. รอการตรวจสอบเอกสารและการดำเนินการสมัครภายใน 1 วันหลังจากส่งเอกสารเรียบร้อยแล้ว

8. ตรวจสอบสถานะ โดยใช้ เลขบัตรประชาชน ระบบจะทำการแจ้งสถานะการใช้งาน

| 0                                                                                                    | นดอนการสมคริเขวานระบบงานหลุกกรมอนามย                                                                      | กรุณาระบุหมายเลขบัตรประชาชน<br>เพื่อเข้าตรวาสอบสถานะ/อัพโหลดเอกสาร | ×  |                         |                        | Eimi                    | Tal. 02-505-5202<br>R. meilmasterØenem |  |
|----------------------------------------------------------------------------------------------------|----------------------------------------------------------------------------------------------------|--------------------------------------------------------------------|----|-------------------------|------------------------|-------------------------|----------------------------------------|--|
| 1                                                                                                    | ทำการกรอกเอกสารการสมัครใช้มานไทยการ คลิ๊กที่แบบู <mark>สมัครใช้มาม</mark> แล้วทำการกรอกแบบฟอร์มไ-         | X-X00X-X00000X-X0X-X                                               |    |                         |                        |                         |                                        |  |
|                                                                                                    | เมื่อท่านไก้รับเอกสารแบบฟอร์มาากการสมัครใบช้อที่ 1 แล้ว ให้ทำการคลิ๊กที่ "ปรั้นเอกสารแบบฟอ                | ยืนยันการเข้าใช้งาน                                                | 15 | ເອີ້ນຈັບຮ່ວງກົວການຮ່ວງເ | ่าน แล้วกำการสแคนเป็นไ | Wá PDF ແລ້ວຕໍ່ມເປັນສ່ວຍ | ourhu                                  |  |
|                                                                                                    | ทำการสแกษปัตรประว่าด้วประชาชมชอมท่ายที่ได้เซียนสำเนาถูกต้อม และใช้เพื่อการสมัครใช้มามากค                  |                                                                    |    |                         |                        |                         |                                        |  |
|                                                                                                    | ทำการนำสมเอกสารโดยกลิ๊กที่แบบู นำสวนอกสาร และทำหามชั้นตอบโดยการนำสมแบบฟอร์มการสบัตรเป็นอับดั              | ับแรก แล้วตามด้วยน้ำสมสำเนาบัตรประชาชน ของท่านตามลำเกิ             | ,  |                         |                        |                         |                                        |  |
| 5 รถการความระเณฑารถูกันการประกาศในการประเทศ 2 วันหรีการปนอกระดิมประเทศ การการประเทศ การการประเทศ การ |                                                                                                    |                                                                    |    |                         |                        |                         |                                        |  |
| 6 ทำการกกสองการใช้งานการเข้าระบบ ที่ เข้าใช้งาน เกณฑณ์เกณ้ฐองใจ โดยใช้สร้านมานที่ก่านใด้รับไว้ในขึ้นคอนเธด                                                                                                    |                                                                                                    |                                                                    |    |                         |                        |                         |                                        |  |
|                                                                                                    | 80หกุ<br>แบบฟอร์มชอนกับหวย สามารถปรี้บแบบฟอร์นได้อีกครั้งบ่านทาบมนุ ตรวาสอบสถานะ ทำการเข้าสู่ระบบ และหลัด | ที่ "พิมพ์เอกสารขมบฟอร์ม"                                          |    |                         |                        |                         |                                        |  |

| สถานะระบบมาน                                             |  |                 |             |                  |  |
|----------------------------------------------------------|--|-----------------|-------------|------------------|--|
| ชื่อระบบมาน                                              |  | สถานะ           |             | Username ขอมท่าน |  |
| ระบบาดหมายจิลิกทรอนิกสำการรัฐแรมจนามัน anamai.mail.go.th |  | ขานให้รับบร้อย  | atthapol.kg | namai.mail.go.th |  |
| ระบบที่สุรม์ต่วงม Active Directory                       |  | วานใก้เรียบร้อย | atthapol.k  |                  |  |
| ระบบสารบรรณชีนี้การจนักส์ Intranet                       |  |                 |             |                  |  |
|                                                          |  |                 |             |                  |  |

 เมื่อสามารถใช้งานระบบได้ เจ้าหน้าที่กองดิจิทัลเพื่อการส่งเสริมสุขภาพ จะดำเนินการแจ้ง ให้กับ เจ้าหน้าที่ IT สำนักทันตสาธารณสุขทราบ เพื่อดำเนินการ join domain เครื่องคอมพิวเตอร์ เพื่อเข้า ใช้งานระบบระบบพิสูจน์ตัวตน active directory users and computers

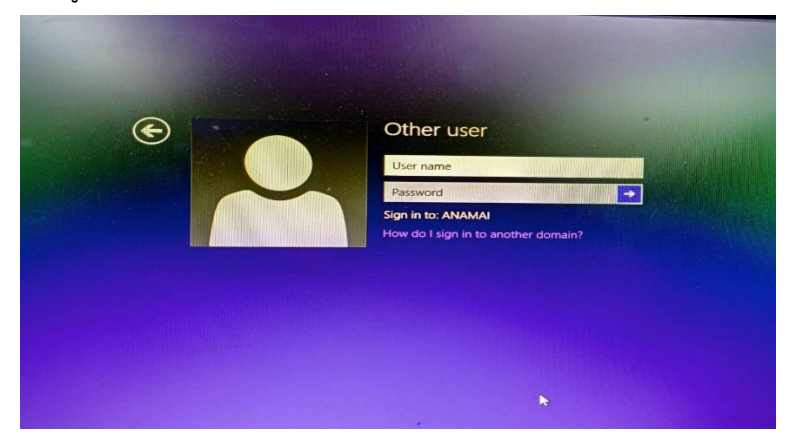

10. เมื่อได้รับ anamai.mail.go.th แล้ว ให้ตัวบุคลากรหรือเจ้าหน้าที่ แจ้งเจ้าหน้าที่งานบุคลากร สำนัก ทันตสาธารณสุข เพื่อดำเนินการขอใช้งาน ระบบงานบุคลากร hr.anamai.moph.go.th ต่อไป

> **ผู้จัดทำ** นายอรรถพล คงมาก กลุ่มสนับสนุนวิชาการและการวิจัย